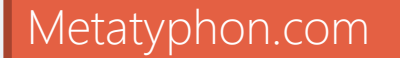

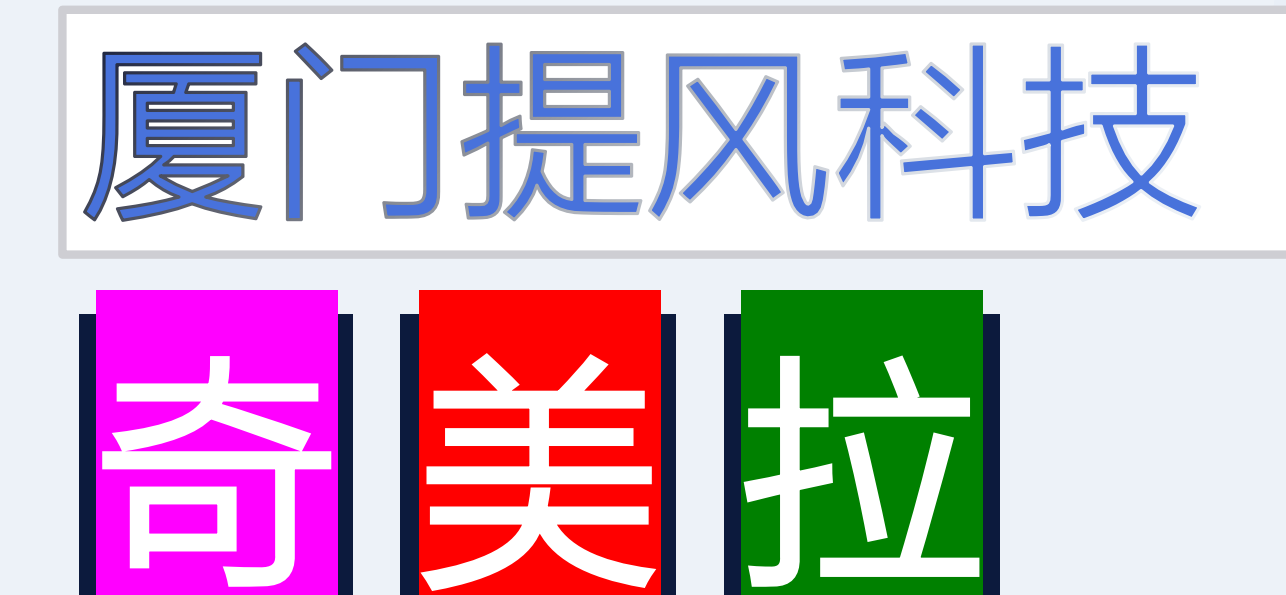

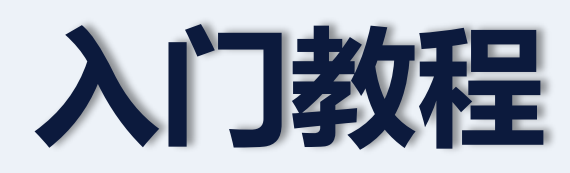

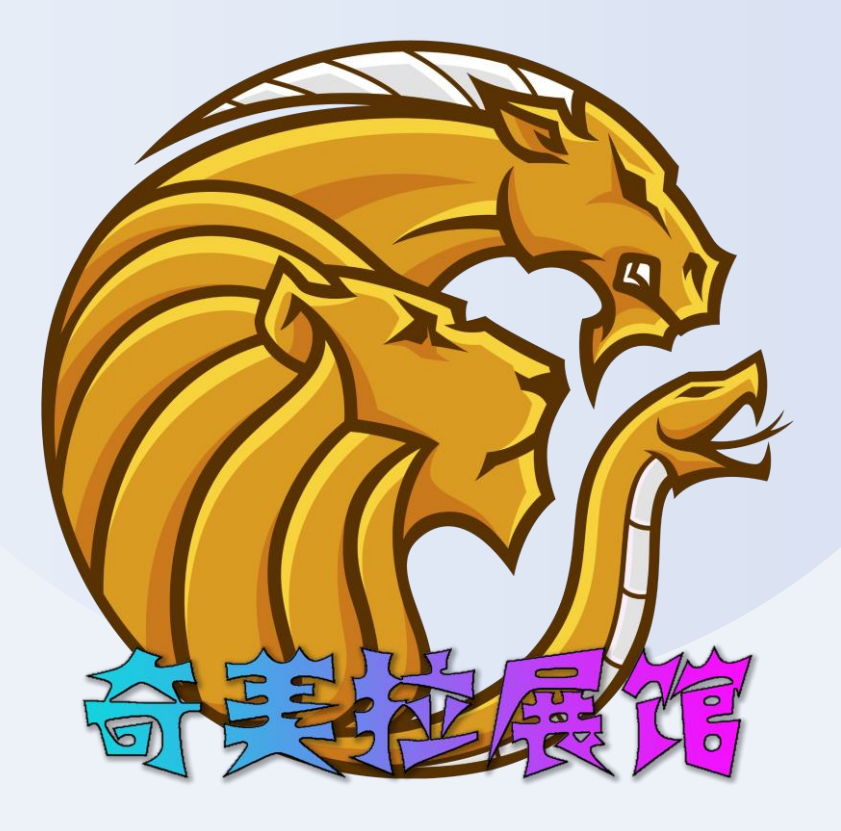

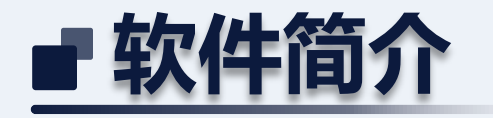

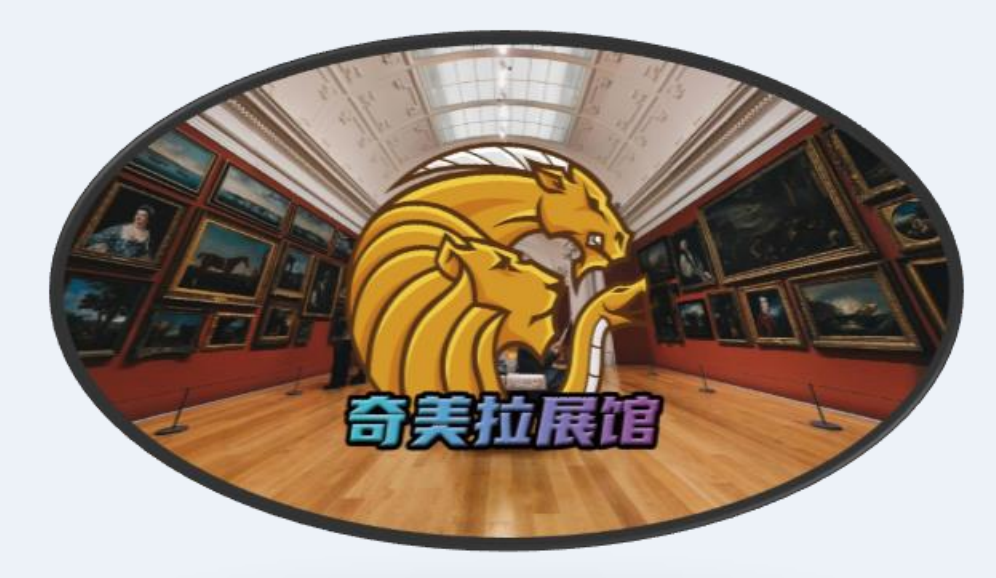

奇美拉展馆是厦门提风科技研发的一款VR展馆软件。它 为用户提供了一个沉浸式的虚拟现实空间,支持在PICO 和quest2设备上运行。无论您是想要创建一个画展、电子 客厅还是展示企业文化,这款软件都能满足您的需求。

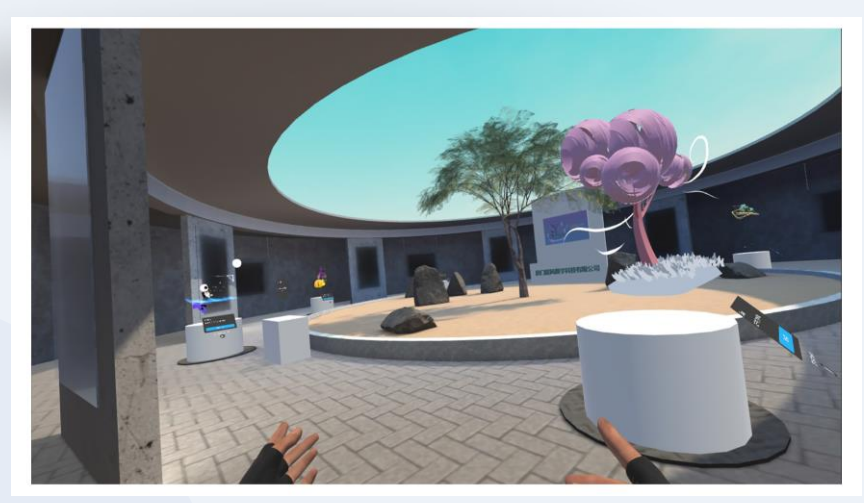

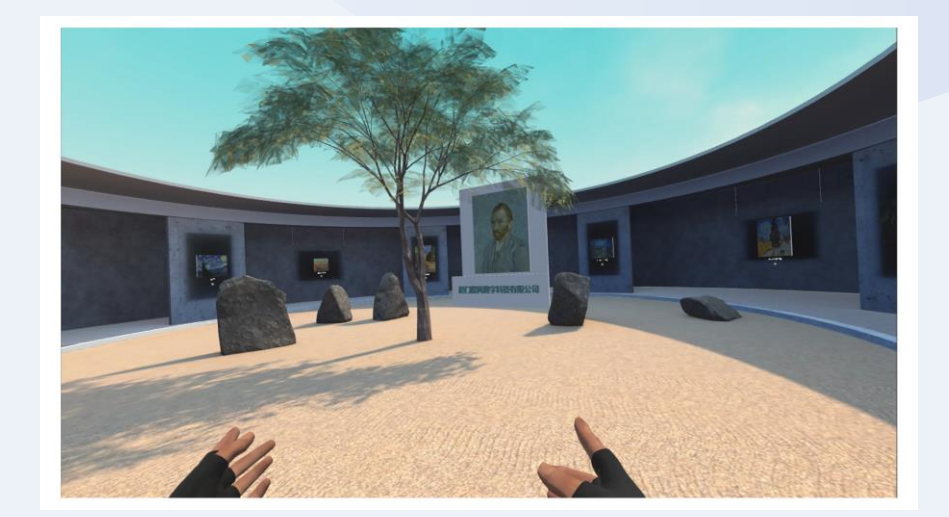

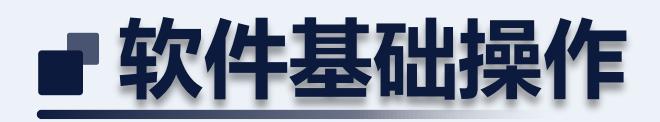

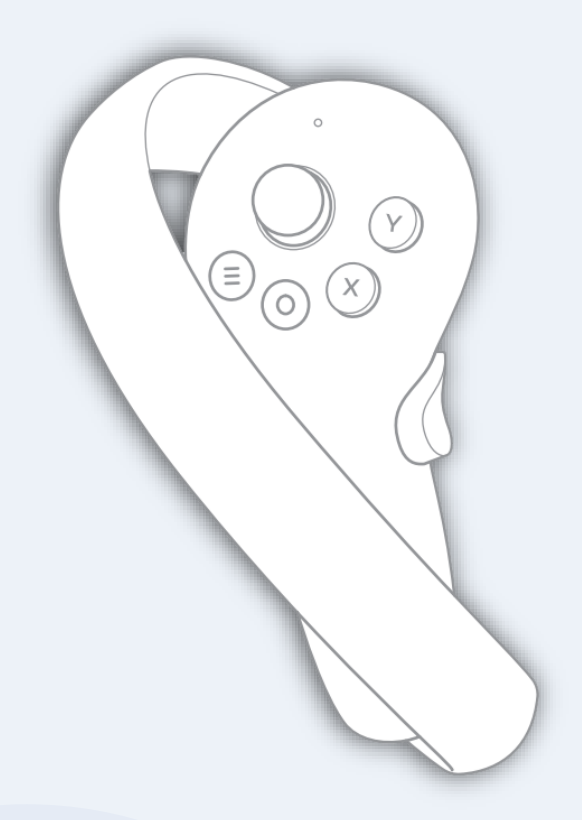

| 摇杆   | 控制左右转向。                                |  |
|------|----------------------------------------|--|
| 扳机键  | 指向并打开语音说明。                             |  |
| A键   | 呼出菜单,可选择切换展馆或退出。                       |  |
| 左手控制 | il) :                                  |  |
| 摇杆   | 控制前进方向。                                |  |
| 摇杆按键 | 按下以切换移动模式。可选择平移或瞬移(初学者建议使用瞬<br>移以防晕眩)。 |  |
| 3D场景 | 操作:                                    |  |

在三维空间中实现上升或下降。 X, Y键

右手控制:

左右手柄侧按键 同时按下,并配合手部拉伸动作,可放大或缩小模型。

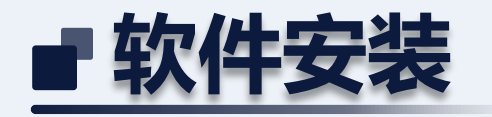

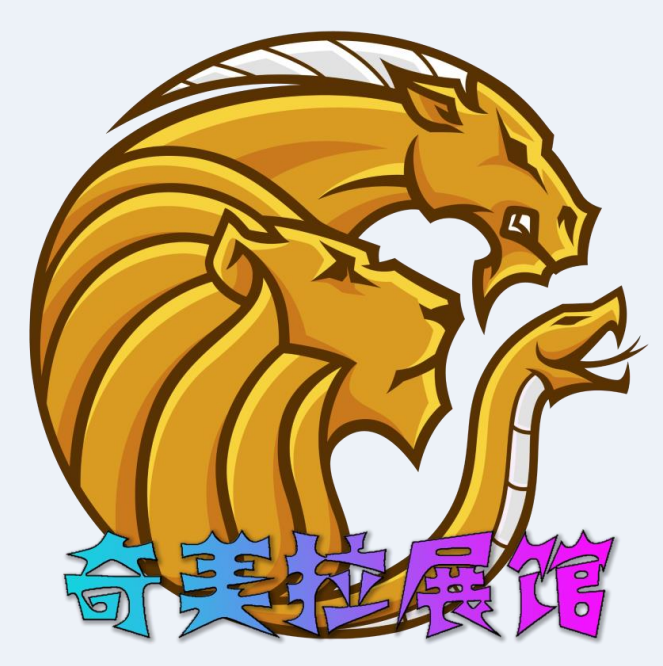

请访问我们的官方网站,安装到本机。 Pico用户可以到pico应用商店下载并安装。 国内的quest用户请使用87VR下载

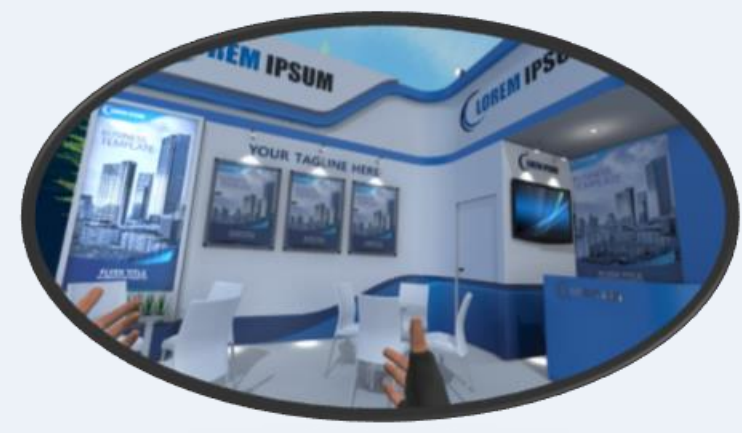

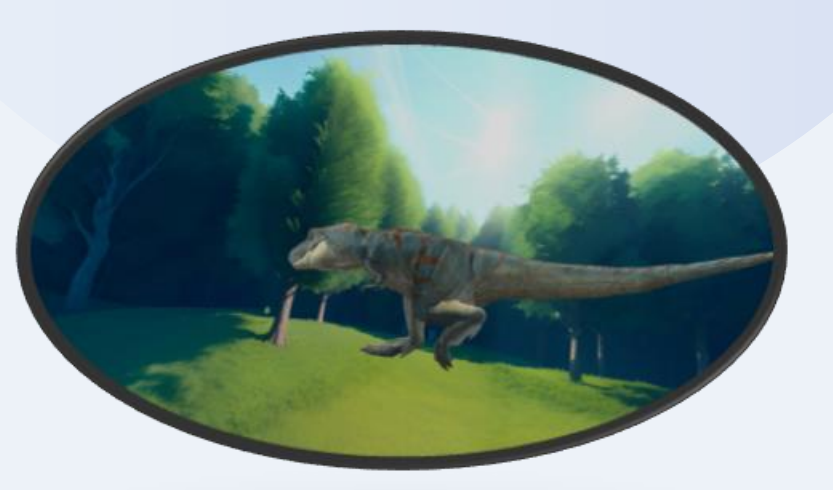

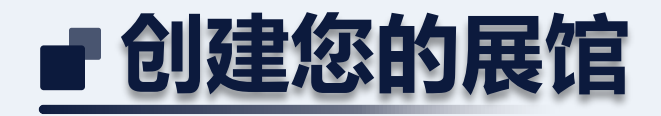

奇美拉为您提供一个开放的平台,允许您在离线模式下创建独特的展馆。 当使用联网模式时,奇美拉默认连接至厦门提风科技的官方服务器。如果您拥有自己的服务器, 只需将离线模式的文件上传,并获取相应的URL地址。您可以轻松地将此URL设置为奇美拉的访问 地址,享受我们的自由服务器模式。

#### 自由服务器设置指引:

- 1, 定位到一体机里 Android\data\com.Metatyphon.ChimeraDev\files 目录, 找到 devicedata.json 文件。
- 2, 打开该文件并找到 "serverURL": "http://www.metatyphon.com/App/Chimeragallery/"。
- 3, 替换上述URL为您的服务器地址。

离线模式设置指引:

找到 devicedata.json 文件, "isOfflineModeEnabled"的参数修改为true, 就是离线模型, false为联网模式

所有离线模式相关文件均存放在 Android\data\com.Metatyphon.ChimeraDev\files\OfflineModeData 目录下。

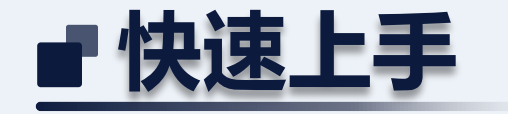

为了方便您的体验,我们提供了一个离线文件包。您可以通过这个包来参考不同的样式和操作方法。下载文件包:<u>https://metatyphon.com/App/Chimeragallery/OfflineModeData.rar</u>并将其解压到指定文件夹,即可快速得到一个离线展馆示例。

获取离线数据包后,您可以迅速搭建一个元宇宙风格的图片展览馆。我们将指导您通过几个简单步骤,轻松创建您自己的虚拟艺术空间。

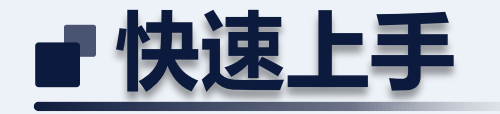

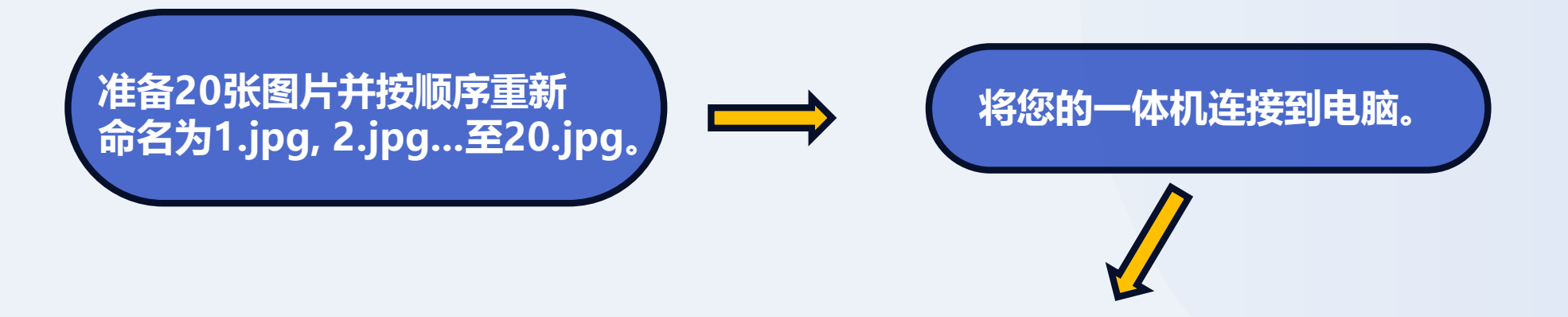

将上述图片复制到以下一体机路径: Android\data\com.Metatyphon.ChimeraDev\files\OfflineModeData\pictures\chimera

现在,您的简单VR画馆已经创建完成。您可以在首页推荐中查看,或直接输入ID: chimera进行访问。

# ■ 根目录文件说明

#### audio

#### cubemaps

- drawings
- logo
- objects
- pictures
- video
- alleries.json 🥥
- alleryinfo.json
- alleryselection.json
- Jusers.json

Jusers.json

J galleryselection.json

#### 文件及其功能简介:

users.json:记录展馆用户ID。注:单一用户ID可关联多个展馆。 galleries.json:存储展馆ID数据。 galleryselection.json:设定登录平台左下方的推荐展馆用户ID。 galleryinfo.json:配置登录平台上方的推荐展厅。

#### 文件夹及其用途:

audio:存放声音文件,包含背景音乐及解说。 cubemaps:全景图存放文件夹。当3D模型需要全景图作为背景时,可从此处调用。 logo:Logo文件的专属存放地。 video:存放视频文件。提示:若需在logo中播放影像,请将文件放置此处。 pictures:用于存放图片和照片类展馆文件。 objects:3D模型类展馆资料。 drawings:VR画作类展馆资料存储处。

## ■ 三大类型的展馆文件结构指南

### 平面画作

- 1,所有相关文件均存放于pictures文件夹内。
- 2,每个拥有平面画作的展馆ID都应在其中 创建一个独立文件夹。
- 3,将平面图片文件直接保存到对应展馆ID 的文件夹中。
- 4, pictures.json作为配置文件,可用于设 定画作的尺寸、位置及其他相关参数。

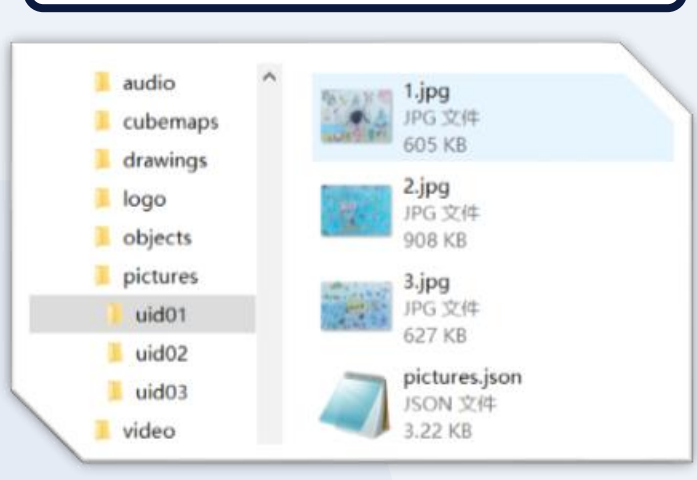

### 3D模型类

- 1,所有相关文件均存放于objects文件夹内。
- 2,每个拥有3d模型展出的展馆ID都应在其
- 中创建一个独立文件夹。
- 3,将3d模型打包成zip文件类型保存到对 应展馆ID的文件夹中。
- 4, objects.json作为配置文件,可用于设 定3d模型的位置,全景图背景及其他相关 参数。

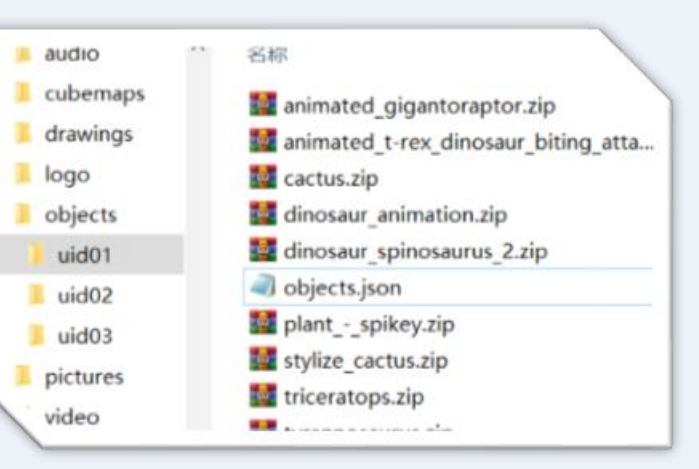

## VR画作

- 1, 所有相关文件均存放于drawings文件夹内。
- 2,每个拥有VR画作的展馆ID都应在其中创建
- 一个独立文件夹。
- 3,将VR画作文件打包成zip文件类型保存到 对应展馆ID的文件夹中。
- 4, drawings.json作为配置文件, 可用于设定 画作的位置, 全景图背景及其他相关参数。

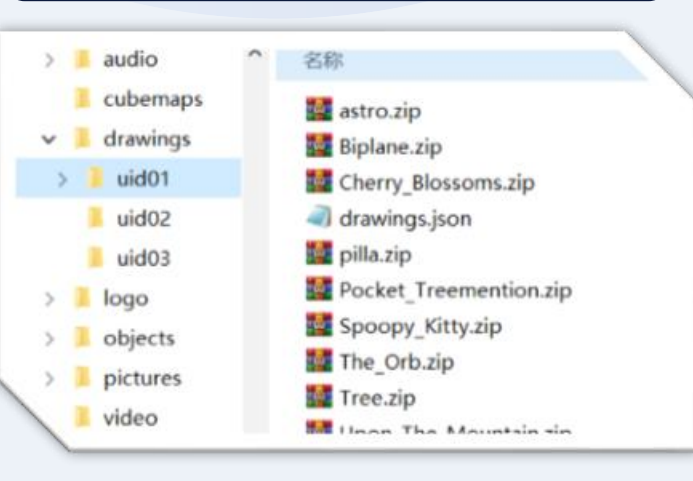

## ■ 配置文件json介绍

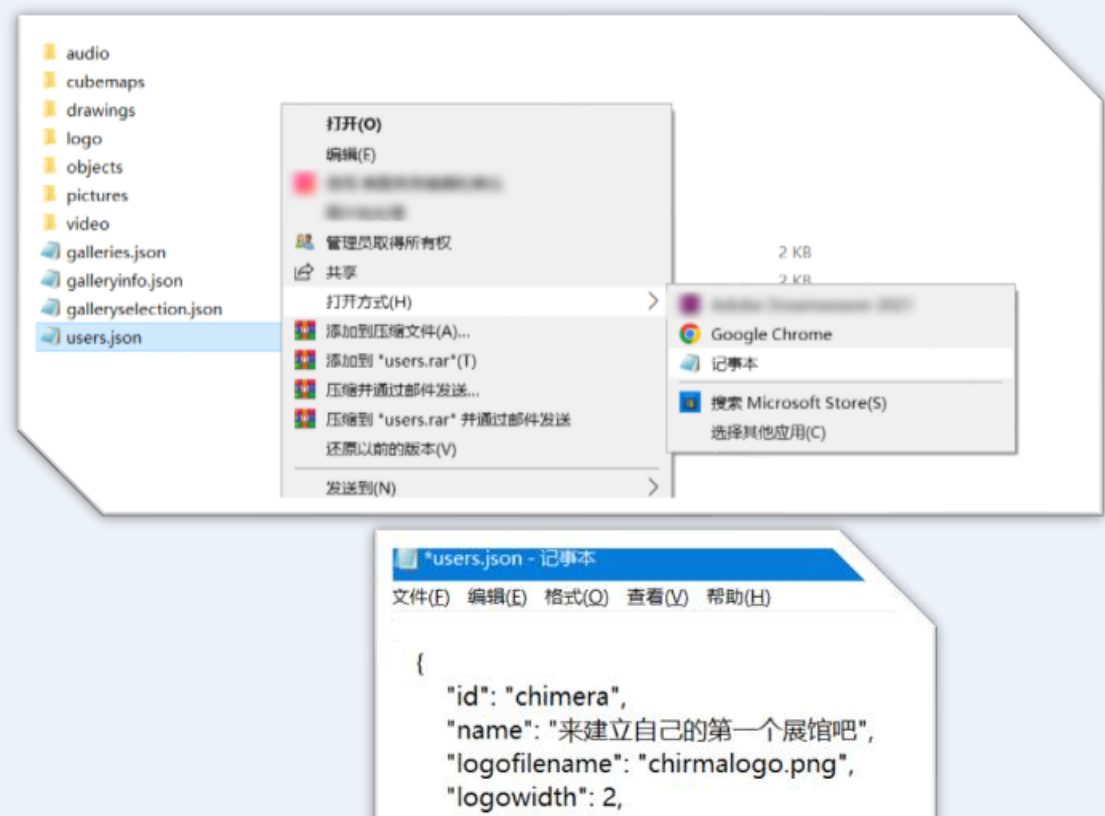

"audio": ""

"id": "world", "name": "全世界名画赏析", "logofilename": "fangaologo.jpg", "logowidth": 2, "audio": "" JSON 是一种紧凑的数据交换格式,您可以直接用电脑 上的默认记事本工具进行编辑。

现在,让我们一起用记事本来修改它。我会用最直白的方式来指导您如何调整配置:

整体内容由方括号[]包围。

每组数据由花括号 { } 包裹,不同的数据组之间用逗号, 隔开。注意,最后一个数据组后不应有逗号。

新手编辑时,建议复制文件中的标点符号。因为不同 的输入法可能导致标点差异,从而使 JSON 失效,导 致展馆显示为空白。

## ■配置文件users.json详解

```
*users.json - 记事本
文件(E) 编辑(E) 格式(O) 查看(V) 帮助(H)
    "id": "chimera",
    "name": "来建立自己的第一个展馆吧",
    "logofilename": "chirmalogo.png",
    "logowidth": 2,
    "audio": ""
    "id": "world",
    "name": "全世界名画赏析",
    "logofilename": "fangaologo.jpg",
    "logowidth": 2,
    "audio": ""
```

users.json 文件是您在奇美拉中注册展馆的基础设置。请理解,一个展馆可以包括多个展厅。当您在奇美拉登录时,输入的展馆ID正是此文件中定义的ID。

"id": 定义您的展馆ID, 请使用英文命名。请确保每个ID都是独特的, 避免重复。

"name":您展馆的展示名称,用户登录时可见。
"logofilename":指定您的logo文件路径。默认情况下,它位于logo
文件夹中。如果您的logo已放置在此文件夹,只需提供文件名。
"logowidth":设置logo的宽度,单位是米。
"audio":logo下的音频介绍文件路径,默认位置为audio文件夹。

请注意:虽然每个展厅都可有独特的logo设置,但如果某展厅未设置logo,系统将默认使用展馆的logo设置。

# ■ 配置文件galleries.json详解

📗 galleries.json - 记事本

文件(E) 编辑(E) 格式(O) 查看(V) 帮助(H)

```
"id": "g1",
"name": "我的展馆",
"userid": "chimera".
"audiofilename": "bgm1.mp3",
"environmentid": "e2",
"logo": "chirmalogo.png",
"logowidth": 2,
"videologo": ""
"id": "g2",
"name": "优优美术馆",
"userid": "yoyo",
"audiofilename": "bgm1.mp3",
"environmentid": "e2",
"logo": "yoyo/yoyo_logo.jpg",
"logowidth": 2,
"videologo": ""
```

galleries.json, 此文件用于设定各展厅的详细信息。 "id":设定展厅ID。请确保每个ID都是独特的,避免重复。 "name": 输入展厅的展示名称。 "userid":指定展厅所属的展馆ID。请确保您已在users.json文件中预 先定义了这个展馆ID。 "audiofilename":指定展厅的背景音乐。默认路径为audio文件夹。 若已放置在此处,只需填写文件名即可。 "environmentid":选择您希望的环境模型。目前,我们提供e1至e5 的环境选择。 "logo": 定义展厅的logo文件路径。默认为logo文件夹。若logo已放 在此处,直接填写文件名即可。 "logowidth":设定logo的实际宽度,单位为米。 "videologo": 若您希望用视频作为logo, 提供视频文件名。请确保 视频文件已保存在默认的video文件夹中。

# ■ 配置文件galleryinfo.json详解

"id": "gi0", "galleryid": "g1", "userid": "chimera", "name": "我的展馆", "description": "这是属于你自己的第一个元宇宙展馆, 根据提示 复制你的照片到设备指定位置。如不明白,欢迎加入我们的奇美拉微 言交流群,让我们一起打造精彩的元宇宙展馆。" "id": "gi1", "galleryid": "fangao", "userid": "world", "name": "凡高艺术欣赏", "description": "新应用上架公测, 欢迎大家提出宝贵意见。该展 **馆提供了离线模式,大家可以自己免费建立展馆哦,欢迎加入我们的技** 术交流群, 请加微信: metaspeaker。" "id": "gi2", "gallervid": "world", 'userid": "world", me": "世界名画介绍",

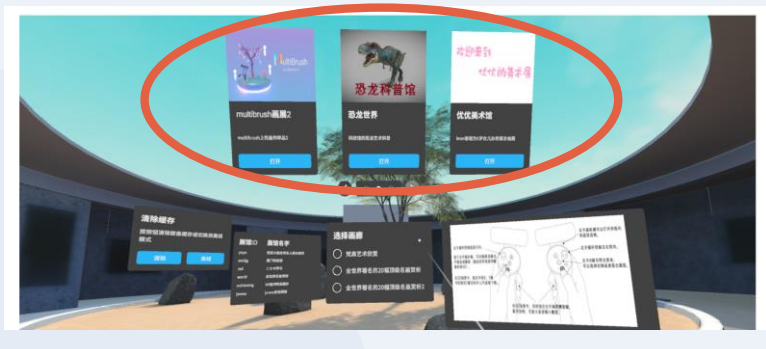

galleryinfo.json,该文件用于在登录平台上部展示推荐的展厅,为 用户提供快速入口。 "id":推荐展厅的唯一标识。您可以自行决定,或按数字顺序排列。 "galleryid":对应展厅的ID。确保此ID已在galleries.json中定义。 "userid":指定展厅所属的展馆ID。请确保您已在users.json文件中预 先定义了这个展馆ID。 "name":展厅的显示标题。 "description":展厅的简短描述。

# ■ 配置文件galleryselection.json详解

```
"id": "chimera",
    "name": "属于你的第一个元宇宙展馆",
    "logofilename": "",
    "logowidth": 2,
    "audio": ""
},
{
    "id": "yoyo",
    "name": "优优小朋友的私人藏品展馆",
    "logofilename": "",
    "logowidth": 2,
    "audio": ""
},
{
    "id": "world",
    "name": "全世界名画赏析",
    "logowidth": 2,
    "audio": ""
```

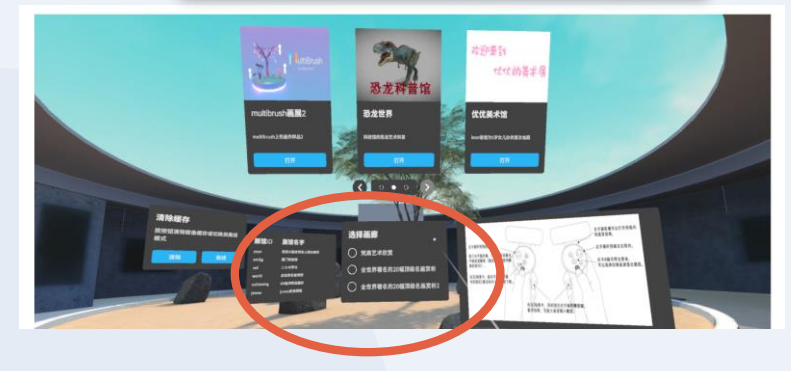

galleryselection.json,此文件旨在配置登录平台左下方推荐的展馆, 用户点击后可快速浏览该展馆下的所有展厅。 "id":展馆的唯一ID。请确保此ID已在users.json中定义。 "name":展馆的显示标题。

以下功能预计将在未来版本中加入,目前可留空: "logofilename": "logowidth": "audio":

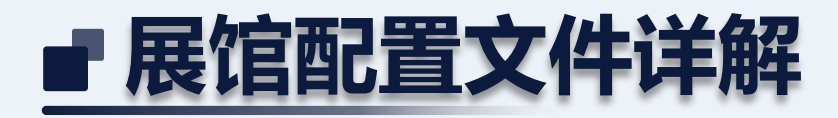

"id": "p1", "name": "白鹭洲", "filename": "1.jpg", "galleryid": "g2", "width": 1.98, "audio": "" "id": "p2", "name": "无题". "filename": "2.jpg", "galleryid": "g2", "width": 1.54, "audio": "" "id": "p3", "name": "Picture 3", "filename": "3.jpg", "galleryid": "g2", "width": 1.62, 'udio": ""

**pictures.json**,位于pictures文件夹内,此文件为每个展馆ID文件 夹的核心配置文件。每个展馆ID文件夹里都有这个文件: "id":图片的展示ID,决定了图片在展厅中的位置。根据展厅模型的 不同,可展示的图片数量会有所不同。由于图片位置在模型中是预 设的, 请按P1到P50的顺序进行编号。 "name":图片的展示标题。 "filename":图片文件名,确保图片已保存在该文件夹内。 "galleryid":展厅的ID。请注意,由于不同展厅的图片如果属于同一 展馆,它们应保存在同一文件夹中。 "width":图片的宽度。 "audio": 提供图片的音频解说。默认路径为audio文件夹。若有多个 音频文件,建议在audio下创建子文件夹,并按照如下格式调用: audio":"子文件夹名/xxx.mp3"。

## ■ 展馆配置文件详解

"id": "o1", "name": "翼龙", "filename": "flying\_pteradactal\_dinosaur\_loop.zip", "galleryid": "g5", "audio": "xmkjg/1.mp3", "cubemap": "grasslake1.jpg"

"id": "o2", "name": "霸王龙", "filename": "tyrannosaurus.zip", "galleryid": "g5", "audio": "xmkjg/2.mp3", "cubemap": "grasslake1.jpg"

"id": "o1". "name": "Astro", "filename": "astro.zip", "galleryid": "u5g1", "audio": \*". "cubemap": "panoramic test.jpg" "id": "o2". "name": "Happy halloween", "filename": "happy halloween.zip", "galleryid": "u5g1", "audio": "", "cubemap": "panoramic test.jpg" "id": "o3". "name": "Hide away", "filename": "hide away.zip", "galleryid": "u5g1", "audio": "". "ubemap": "panoramic test.jpg"

3D模型与VR画作配置 - objects.json & drawings.json 这两个文件应分别出现在Objects和drawings文件夹内的每个展馆ID子文件夹 中,分别为3D模型类展馆和VR画作类展馆提供配置。 "id": 定义模型或画作的展示ID, 这决定了它在展厅中的位置。由于位置在模 型中是预定的,基于展厅模型的不同,可展示数量有差异,请确保编号按照 01~07的顺序。 "name": 为模型或画作设置展示标题。 "filename": 输入模型或画作的文件名, 确保已保存在该文件夹内。 "galleryid":指定模型或画作所属的展厅ID。注意,属于同一展馆的不同展厅 的模型或画作应保存在同一文件夹。 "audio":提供模型或画作的音频讲解。默认路径为audio文件夹。如有多个音 频,可在audio内创建子文件夹,并按此格式引用: audio":"子文件夹名 /xxx.mp3"。 "cubemap": 为模型或画作指定全景图背景。默认路径为cubemaps文件夹。 PS:离线模式下的VR画仅支持qlb格式,而联网模式的VR画还是需要ZIP格式。

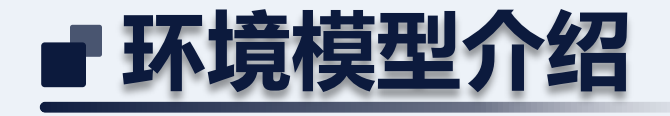

### 提风花园

id为"e3",要调用这个环境模型,只需在 galleries.json文件中设置"environmentid":"e3"。请 注意,虽然"e1"与"e3"使用相同的模型,但"e1"在 中心位置包含了提风科技的Logo。

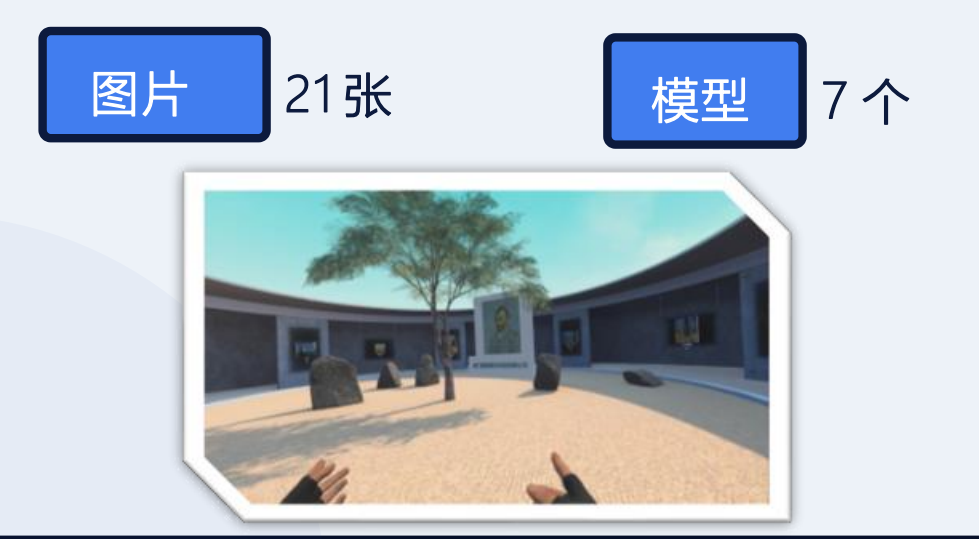

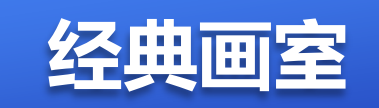

id为"e2",要调用这个环境模型,只需在 galleries.json文件中设置"environmentid":"e2"。

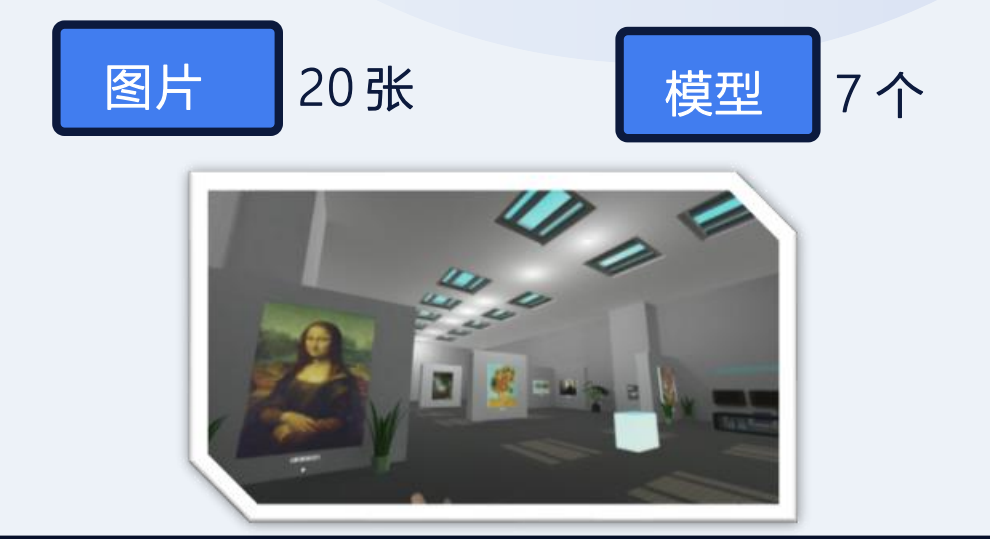

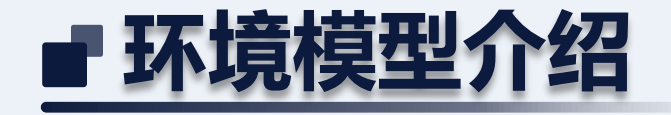

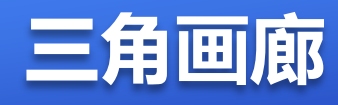

id为"e4",要调用这个环境模型,只需在 galleries.json文件中设置"environmentid":"e4"。 此环境模型主要用于展示照片和画作。

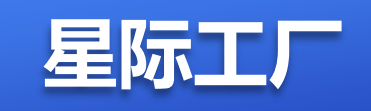

id为"e5",要调用这个环境模型,只需在 galleries.json文件中设置"environmentid":"e5"。 此环境模型主要用来展示大规格画作,或者石材大 板产品。

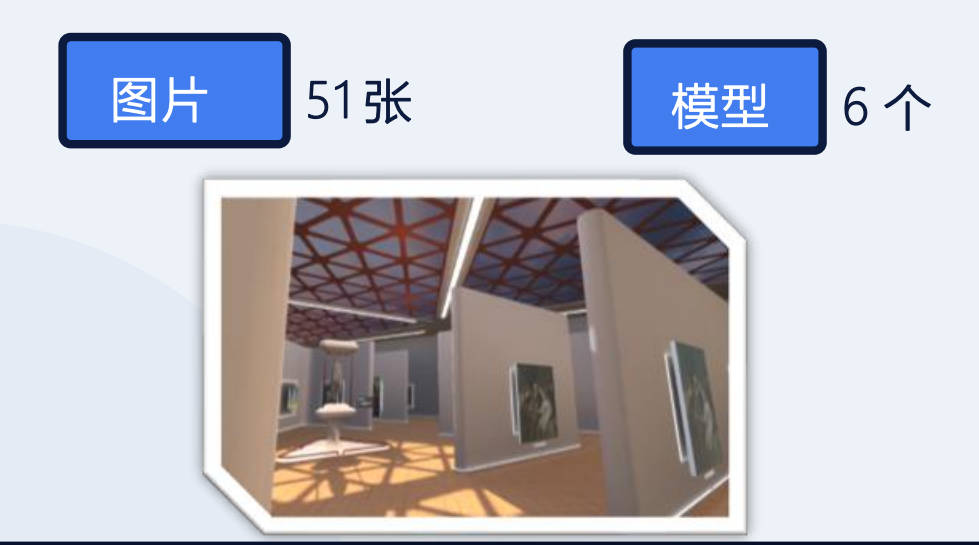

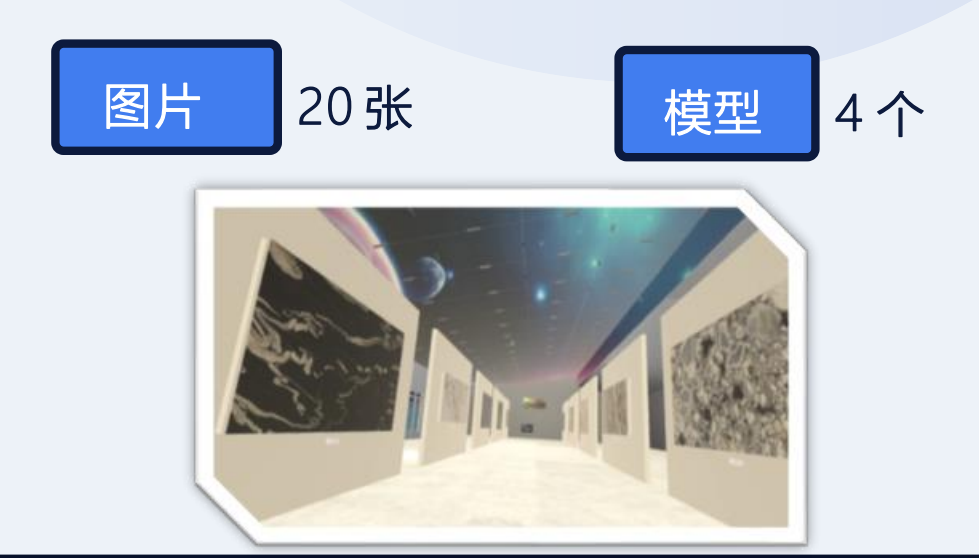

## ■ 展馆创建流程概览:

1,在users.json里登记展馆用户ID。

2, 在galleries.json里登记展厅ID。

3, 在audio, cubemaps, logo, video放置其他素材文件。

4, 根据不同的展馆类型, 在pictures。objects。drawings。放置展出的文件, 分别在对应的json文件 pictures.json, objects.json和 drawings.json 里进行设置。

5,需要特别推荐这个展馆或者展厅就在galleryselection.json和galleryinfo.json里面设置。普通展厅和隐秘展厅就只能输入ID显示出来。

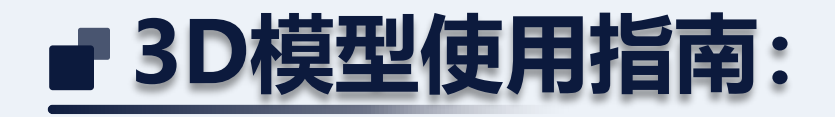

VR与3D模型: 3D模型是VR的一大特色。但请注意, 受到一体机性能的限制, 建议每个场景的模型面数控制在200万面以内。随技术进步, 我们期望未来能展现更为丰富的模型。

模型格式:目前,我们只支持glb格式的3D模型。您可以访问类似Sketchfab的网站下载,其中也支持带动画的模型。下载后,请确保模型被打包为zip文件。

模型调整:建议使用Blender软件对3D模型进行大小和比例调整。由于模型文件格式 众多,具体的专业调整技巧在此不详细说明。

模型格式转换:如有SketchUp建筑模型或其他格式的模型,经转换为glb格式后,同样可在VR中展示。

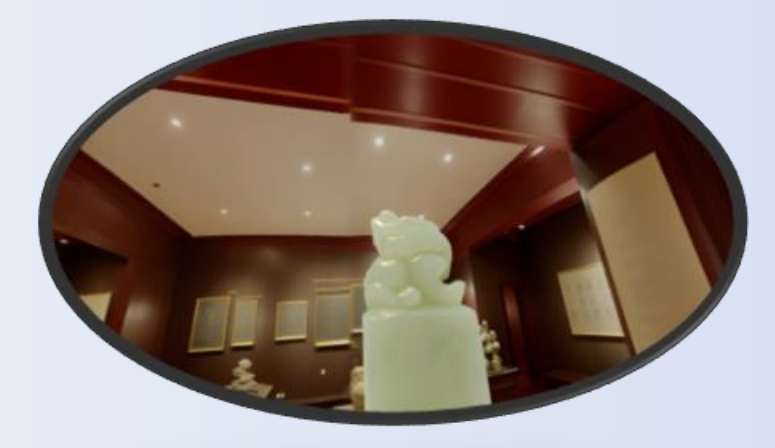

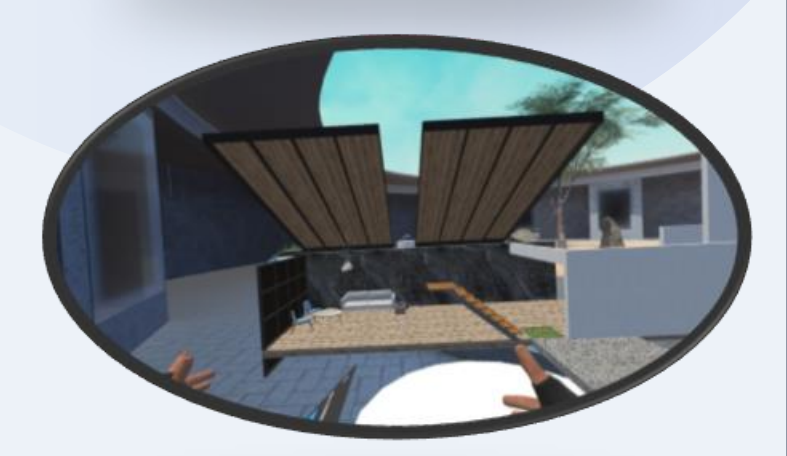

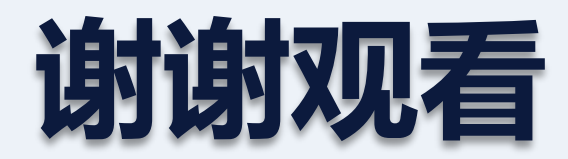

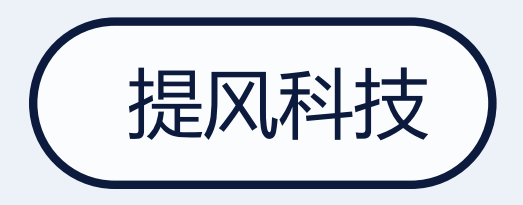

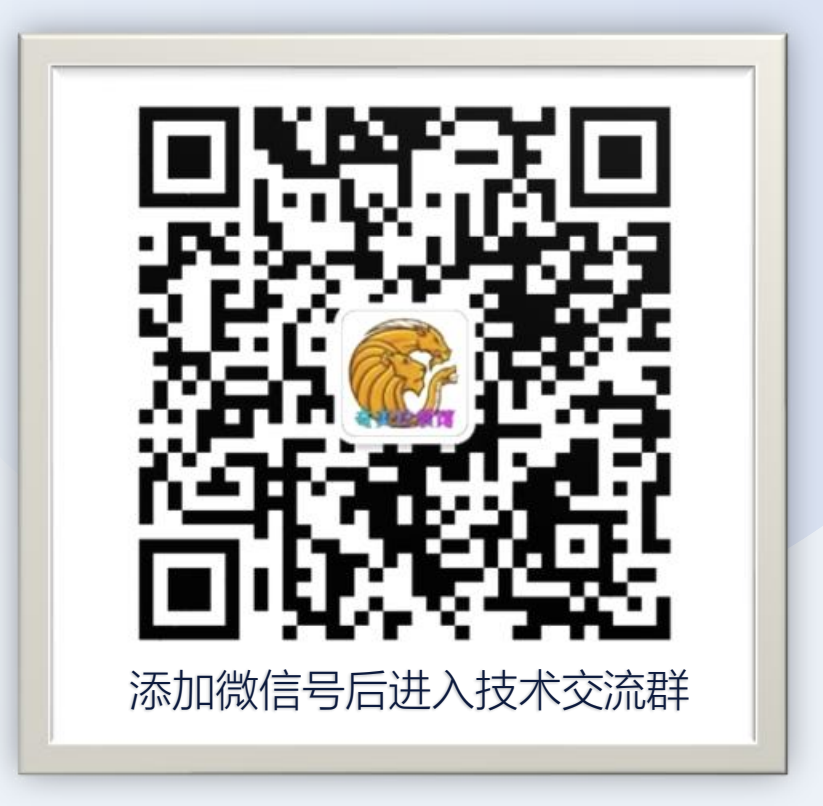